**GigaDevice Semiconductor Inc.** 

Arm<sup>®</sup> Cortex<sup>®</sup>-M3/4/23/33 32-bit MCU

Application Note AN038

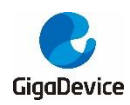

# **Table of Contents**

| Table of Contents                             | 2  |
|-----------------------------------------------|----|
| List of Figures                               | 3  |
| List of Tables                                | 4  |
| 1. Introduction                               | 5  |
| 2. Addition of CRC check batch                | 6  |
| 2.1. Addition of files required for CRC value | 6  |
| 2.2. Configure batch processing               |    |
| 3. Results                                    | 10 |
| 4. Revision history                           | 11 |

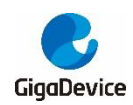

# **List of Figures**

| Figure 2-1. Select the gen_crc.bat file             | . 8 |
|-----------------------------------------------------|-----|
| Figure 2-2. Select the IEC_TEST_BOOT_FLASH.sct file | . 9 |
| Figure 2-3. Select the CRC_LOAD.ini file            | . 9 |
| Figure 3-1. Build information                       | 10  |
| Figure 3-2. 0x0801FFF0 address                      | 10  |

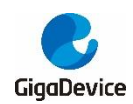

# **List of Tables**

| Table 4-1. Revision history |  |
|-----------------------------|--|
|-----------------------------|--|

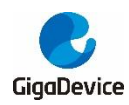

## 1. Introduction

In the IEC60730 self-inspection test, self-inspection is required for the on-chip flash of the mcu. In order to realize the automatic calculation and addition of the CRC value, it is necessary to add a CRC check batch process step in the IDE. For this reason, this application note describes how to add CRC check batch processing method in the Keil environment, the process is described as follows.

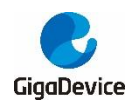

## 2. Addition of CRC check batch

There is no function to directly calculate the CRC value in the Keil environment. Therefore, it is necessary to calculate the CRC value with the help of open source tools and automatically add it to the end of the .hex file during the compilation process to facilitate the normal operation of the flash self-check program.

## 2.1. Addition of files required for CRC value

1. First download the Srecord tool, create a new 'bin' folder in the project directory, and copy srec\_cat.exe, srec\_cmp.exe and srec\_info.exe to this folder.

2. Add the gen\_crc.bat, IEC\_TEST\_BOOT\_FLASH.sct and CRC\_LOAD.ini files in the project directory. The gen\_crc.bat file is used to call the Srecord tool to calculate the CRC value, and store the value at the end of the .hex file to facilitate the self-test of the entire flash, and print the CRC value calculated by the Srecord tool in the build window. The command code of the file is as follows:

SET MAP\_FILE=Listings\Project.map ::-----get CRC address information line SET TMP\_FILE=crc\_temp.txt FINDSTR /R /C:"^ \*CHECKSUM" %MAP\_FILE%>%TMP\_FILE% SET /p crc\_search=<%TMP\_FILE% **DEL %TMP FILE%** ::----CRC address for /f "tokens=1 delims=(" %%a in ("%crc search%") do set crc search=%%a SET crc\_search=%crc\_search:CHECKSUM=% for /f "tokens=1 delims= " %%a in ("%crc\_search%") do set CRC\_ADDR=%%a SET /a CRC ADDR END=%CRC ADDR%+4 ::-----choose CRC32 or CRC16 FINDSTR /R /C:"^ \*crc\_block\_data\_calculate" %MAP\_FILE% > nul && call :OK||call :NO goto :eof :OK ::----CRC32 bin\srec\_cat.exe Objects\Project.hex -intel -crop 0x08000000 %CRC\_ADDR% -fill 0x0800000 %CRC ADDR% %CRC ADDR% 0xff -stm32-l-e -0 Objects\Project\_checked.hex -intel

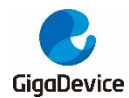

| bin\srec_cat.exe Objects\Project.hex -intel -crop 0x08000000 %CRC_ADDR%       |
|-------------------------------------------------------------------------------|
| Objects\Project_checked.hex -intel -crop %CRC_ADDR% %CRC_ADDR_END% -o         |
| Objects\Project.hex -intel                                                    |
| bin\srec_cat.exe Objects\Project.hex -intel -                                 |
| crop %CRC_ADDR% %CRC_ADDR_END% -o -hex-dump                                   |
| goto :eof                                                                     |
| :NO                                                                           |
| ::CRC16                                                                       |
| bin\srec_cat.exe Objects\Project.hex -intel -crop 0x08000000 %CRC_ADDR% -fill |
| 0xff 0x08000000 %CRC_ADDR% -crc16-I-e %CRC_ADDR% -POLYnomial ccitt -          |
| XMODEM -o Objects\Project_checked.hex -intel                                  |
| bin\srec_cat.exe Objects\Project.hex -intel -crop 0x08000000 %CRC_ADDR%       |
| Objects\Project_checked.hex -intel -crop %CRC_ADDR% %CRC_ADDR_END% -o         |
| Objects\Project.hex -intel                                                    |
| bin\srec_cat.exe Objects\Project.hex -intel -                                 |
| crop %CRC_ADDR% %CRC_ADDR_END% -o -hex-dump                                   |
| goto :eof                                                                     |
| exit                                                                          |

IEC\_TEST\_BOOT\_FLASH.sct is a scatter loading file, which defines the loading address of each program segment and variable. The CRC value (CHECKSUM) is fixed at the end of the FLASH space through the code shown below.

```
; *** Scatter-Loading Description File generated by uVision ***
LR_IROM1 0x08000000 0x0001FFF8 {
   ER_IROM1 0x08000000 0x0001FFF8 {
      *.o (RESET, +First)
      *(InRoot$$Sections)
      .ANY (+RO)
  }
   ; RAM test during run time
   RAM_BUF 0x20000004
   {
      gd32e10x_test_prerun.o (RAM_RUN_BUF)
  }
   ; RAM pointer during run time
   RAM_PTR 0x20000030
```

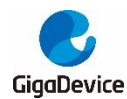

{ gd32e10x\_test\_prerun.o (RAM\_RUN\_PTR) } ; variables of IEC test IEC TEST VAR 0x20000040 UNINIT 0x0000070 { gd32e10x\_test\_prerun.o (IEC\_TEST\_RAM) } ; RW data RW\_IRAM1 0x200000B0 UNINIT 0x00005000 { .ANY (+RW +ZI) } ; stack overflow test STACK\_IRAM2 0x200050B0 UNINIT 0x00002F40 { gd32e10x\_test\_prerun.o (STACK\_OV\_TEST) startup\_gd32e10x.o (STACK, +Last) } LR\_IROM2 0x0801FFFC 0x0000004 { ER\_IROM2 0x0801FFFC 0x0000004 { \*.o (CHECKSUM, +Last) }

The CRC\_LOAD.ini file is used to download the .hex file with the CRC value added to the MCU under test, so that the CRC value is automatically added to the self-check program without manual addition. The code is as follows:

LOAD "Objects\\Project.hex"

### 2.2. Configure batch processing

1. After adding the above three files in the project directory, open the project and select the gen\_crc.bat file in Options for Target->user->After Build/Rebuild, as shown in <u>Figure 2-1.</u> <u>Select the gen\_crc.bat file</u> as shown.

Figure 2-1. Select the gen\_crc.bat file

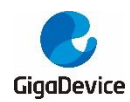

### AN038 Method for adding CRC check batch processing of IEC60730 Flash self-check in keil environment

| After Build/Rebuild |             |                 |  |
|---------------------|-------------|-----------------|--|
| 🔽 Run #1            | gen_crc.bat | 对 Not Specified |  |
| 🗌 🗌 Run #2          |             | 对 Not Specified |  |
|                     |             |                 |  |

2. Select the IEC\_TEST\_BOOT\_FLASH.sct file in the Scatter File option of Options for Targe->Linker, as shown in *Figure 2-2. Select the IEC TEST BOOT FLASH.sct file* as shown.

#### Figure 2-2. Select the IEC\_TEST\_BOOT\_FLASH.sct file

| Scatter<br>File | .NEC_TEST_BOOT_FLASH.sct | ▼ Edit |
|-----------------|--------------------------|--------|
|                 |                          |        |

3. Select the CRC\_LOAD.ini file in the Init File option of Options for Targe->Utilities, as shown in *Figure 2-3.Select the CRC\_LOAD.ini file*.

#### Figure 2-3.Select the CRC\_LOAD.ini file

| Configure Flash Menu Command              |          |                                  |
|-------------------------------------------|----------|----------------------------------|
| Use Target Driver for Flash Programming   |          | ✓ Use Debug Driver               |
| Use Debug Driver                          | Settings | ✓ Update Target before Debugging |
| Init File: .\CRC_LOAD.ini                 |          | Edit                             |
| C Use External Tool for Flash Programming |          |                                  |
| Command:                                  |          |                                  |
| Arguments:                                |          |                                  |
| 🗖 Run Independent                         |          |                                  |

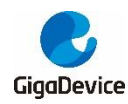

## 3. Results

After the configuration is completed, click Compile, and you can observe the build information in the Build Output window, as shown in *Figure 3-1. Build information*, showing that the CRC value has been stored in the location after 0x0801FFF0; click Debug, and query the address of 0x0801FFF0 in the memory observation window, as shown in *Figure 3-2. 0x0801FFF0 address*, it can be seen that the value in the memory is consistent with the CRC value displayed in the Build Output window, and the CRC value calculation batch has been added successfully.

#### Figure 3-1. Build information

```
E:\SVN\IEC60730\IEC_Test_GD32E103\V2.0\GD32E103V_EVAL_Demo_Suites\Projects\IEC_TEST\MDK-ARM>bi
E:\SVN\IEC60730\IEC_Test_GD32E103\V2.0\GD32E103V_EVAL_Demo_Suites\Projects\IEC_TEST\MDK-ARM>bi
E:\SVN\IEC60730\IEC_Test_GD32E103\V2.0\GD32E103V_EVAL_Demo_Suites\Projects\IEC_TEST\MDK-ARM>bi
0801FFF0: 08 25 CA C9 $ .%JI
E:\SVN\IEC60730\IEC_Test_GD32E103\V2.0\GD32E103V_EVAL_Demo_Suites\Projects\IEC_TEST\MDK-ARM>gc
E:\SVN\IEC60730\IEC_Test_GD32E103\V2.0\GD32E103V_EVAL_Demo_Suites\Projects\IEC_TEST\MDK-ARM>gc
".\Objects\Project.axf" - 0 Error(s), 0 Warning(s).
```

#### Figure 3-2. 0x0801FFF0 address

| Memory 1       |       |    |    |    |    |    |    |    |    |    |    |    |    |    |    |    |    |    |    |    |   |
|----------------|-------|----|----|----|----|----|----|----|----|----|----|----|----|----|----|----|----|----|----|----|---|
| Address: 0X080 | 1FFF0 | N  |    |    |    |    |    |    |    |    |    |    |    |    |    |    |    |    |    |    |   |
| 0x0801FFF0:    | FF    | FF | FF | FF | FF | FF | FF | FF | FF | FF | FF | FF | 08 | 25 | CA | C9 | FF | FF | FF | FF | F |
| 0x08020008:    | FF    | FF | FF | FF | FF | FF | FF | FF | FF | FF | FF | FF | FF | FF | FF | FF | FF | FF | FF | FF | F |
| 0x08020020:    | FF    | FF | FF | FF | FF | FF | FF | FF | FF | FF | FF | FF | FF | FF | FF | FF | FF | FF | FF | FF | F |

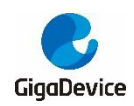

# 4. Revision history

#### Table 4-1. Revision history

| Revision No | Description     | Date        |
|-------------|-----------------|-------------|
| 1.0         | Initial Release | Oct.19,2021 |

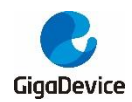

#### **Important Notice**

This document is the property of GigaDevice Semiconductor Inc. and its subsidiaries (the "Company"). This document, including any product of the Company described in this document (the "Product"), is owned by the Company under the intellectual property laws and treaties of the People's Republic of China and other jurisdictions worldwide. The Company reserves all rights under such laws and treaties and does not grant any license under its patents, copyrights, trademarks, or other intellectual property rights. The names and brands of third party referred thereto (if any) are the property of their respective owner and referred to for identification purposes only.

The Company makes no warranty of any kind, express or implied, with regard to this document or any Product, including, but not limited to, the implied warranties of merchantability and fitness for a particular purpose. The Company does not assume any liability arising out of the application or use of any Product described in this document. Any information provided in this document is provided only for reference purposes. It is the responsibility of the user of this document to properly design, program, and test the functionality and safety of any application made of this information and any resulting product. Except for customized products which has been expressly identified in the applicable agreement, the Products are designed, developed, and/or manufactured for ordinary business, industrial, personal, and/or household applications only. The Products are not designed, intended, or authorized for use as components in systems designed or intended for the operation of weapons, weapons systems, nuclear installations, atomic energy control instruments, combustion control instruments, airplane or spaceship instruments, transportation instruments, traffic signal instruments, life-support devices or systems, other medical devices or systems (including resuscitation equipment and surgical implants), pollution control or hazardous substances management, or other uses where the failure of the device or Product could cause personal injury, death, property or environmental damage ("Unintended Uses"). Customers shall take any and all actions to ensure using and selling the Products in accordance with the applicable laws and regulations. The Company is not liable, in whole or in part, and customers shall and hereby do release the Company as well as it's suppliers and/or distributors from any claim, damage, or other liability arising from or related to all Unintended Uses of the Products. Customers shall indemnify and hold the Company as well as it's suppliers and/or distributors harmless from and against all claims, costs, damages, and other liabilities, including claims for personal injury or death, arising from or related to any Unintended Uses of the Products.

Information in this document is provided solely in connection with the Products. The Company reserves the right to make changes, corrections, modifications or improvements to this document and Products and services described herein at any time, without notice.

© 2021 GigaDevice - All rights reserved